### 1. Как скачать приложение Учёт надоя

#### 1.1.В магазине приложение AppStore в строке поиска ввести "Учёт надоя"

|                                                |                                                                                                    | 10:54             | App Store                                |                                    |            |
|------------------------------------------------|----------------------------------------------------------------------------------------------------|-------------------|------------------------------------------|------------------------------------|------------|
| Q учёт надоя                                   | Cancel                                                                                                    |                   | ←                                        |                                    |            |
| Viet ragos<br>Lates<br>Vladent Bartakov Brates | Get<br>Arso cursoire<br>con alocati<br>Con alocati<br>Con alocati | Вход в приложение | Введите ка<br>подтвержд<br>Отправили его | рд<br>цения<br>р на ++7 926 **** 7 | 60         |
|                                                | 1 mmp + 60 pydawd                                                                                                    | Логин             |                                          |                                    | 0:17 0     |
|                                                | <u>0</u> <u>0</u> <u>0</u>                                                                                                    |                   |                                          |                                    |            |
|                                                |                                                                                                    | Пароль            |                                          |                                    |            |
|                                                |                                                                                                    | Войти             |                                          |                                    |            |
|                                                |                                                                                                    |                   | $\sim$ $\sim$                            |                                    |            |
|                                                |                                                                                                    |                   | 1                                        | 2<br>^***                          | 3<br>DEF   |
|                                                |                                                                                                    |                   | 4<br>оні                                 | 5<br>JKL                           | 6<br>MN 0  |
|                                                |                                                                                                    |                   | 7<br>PORS                                | 8<br>TUV                           | 9<br>****z |
|                                                |                                                                                                    |                   | + * #                                    |                                    |            |
| Today Games Apps                               | Arcade Search                                                                                                    |                   |                                          |                                    |            |
|                                                | -                                                                                                    |                   |                                          |                                    |            |

1.2. Нажать на иконку скачивания

1.3. Для того, чтобы авторизоваться в приложении «Учёт надоя» необходимо ввести свой логин и пароль от Вашей учетной записи.

В случае если Вы не помните логин и пароль, его можно установить в мобильном приложении, в интернет-банке, в банкомате или отделении банка (см. п. 2 - 5).

1.4. В открывшемся окне ввода смс-кода ввести полученный код подтверждения.

1.5. Задать пин-код и подтвердить его корректность.

В дальнейшем при входе в мобильное приложение необходимо вводить заданный пин-код.

Если у Вас на устройстве установлены предыдущие приложения банка, то задать/поменять логин и пароль можно в них.

Для этого необходимо авторизоваться в личном кабинете клиента.

# 2. Как задать/поменять логин и пароль в предыдущих версиях мобильного приложения

2.1. Войти в приложение "Берегу" или другие версии.

2.2. Пройти путь: Ещё - Настройки - Безопасность - Настройка входа в Интернет-Банк.

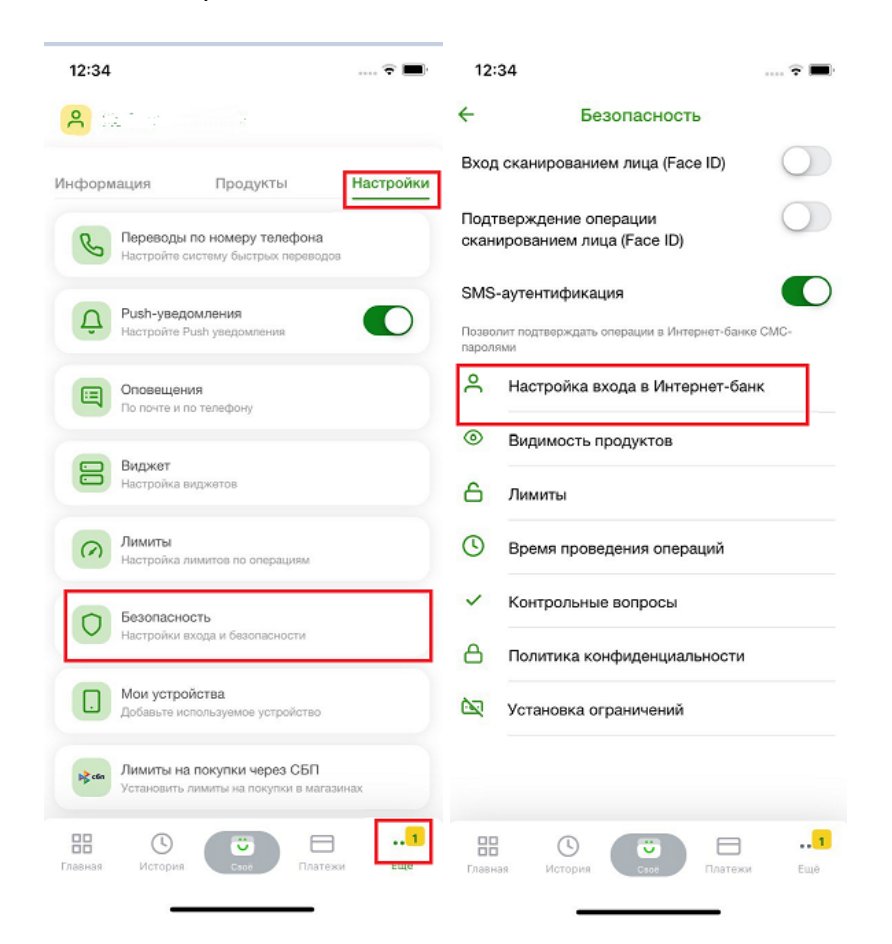

2.3. В открывшемся окне ввести логин и пароль, соответствующие условиям на скрине, нажать на кнопку Сохранить.

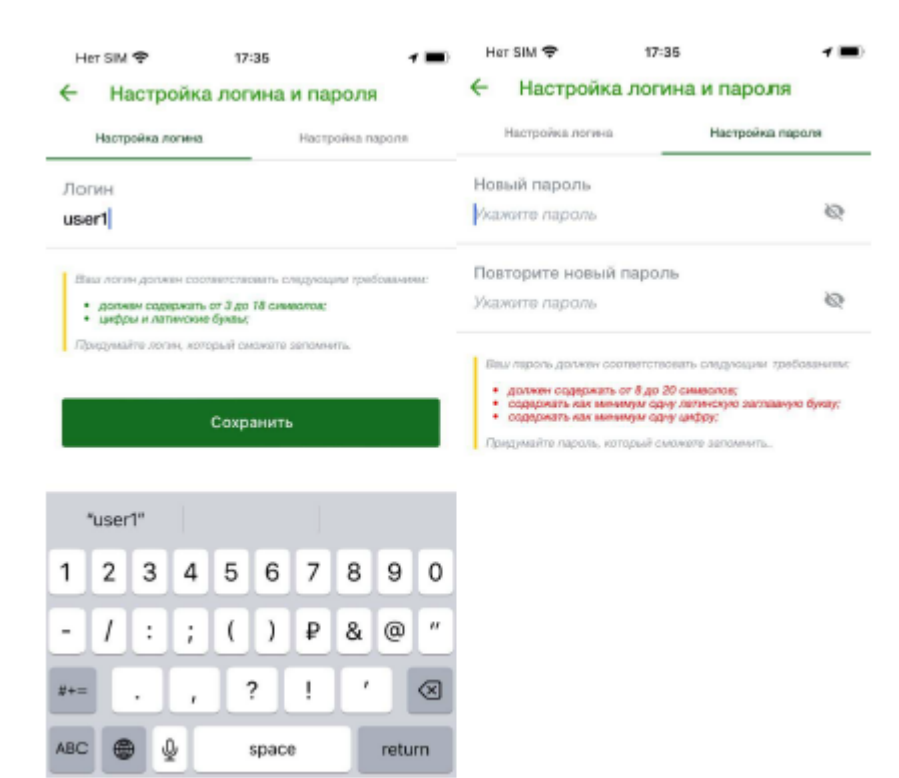

Логин и пароль заданы.

## 3. В Интернет-банке (веб-версия)

- 3.1. Перейдите по адресу <u>https://online.rshb.ru/cas-auth/index?forceAuth=true</u> в браузере.
- 3.2. На странице ввода логина и пароля кликните по кнопке Восстановить доступ.

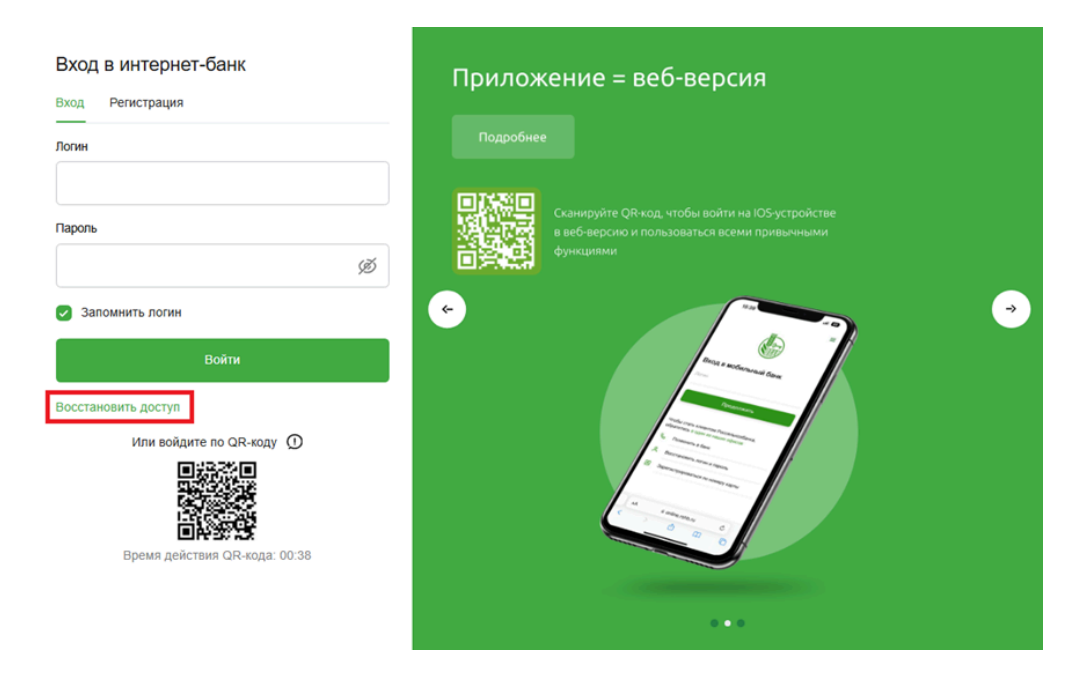

3.3. В открывшемся всплывающем окне Восстановление доступа введите номер карты и нажмите на кнопку Продолжить

| Паропь                                                                                                    | Подробнее<br>Сканируйте QR код. чтобы войти на Ю5-устройстве<br>в веб-версию и пользоваться всеми привычными<br>функциями                                                                                          |
|----------------------------------------------------------------------------------------------------|----------------------------------------------------------------------------------------------------|
| <ul> <li>Запомнить логин</li> <li>Войти</li> <li>Восстановить доступ</li> <li>Или войдите по QR-код</li> </ul> | Восстановление доступа     Укажите логин или номер основной карты, выпущенной Банком. Также Вы     можете воспользоваться иными способами восстановление доступа     Номер карты      Ведите номер платежной карты |
| Срок действия кода и                                                                                           | Продолжить Отмена                                                                                                    |

3.4. Убедитесь, что в открывшемся окне указан верный номер телефона (номер будет частично скрыт под маской). Нажмите Продолжить.

| ,                                       | Сканируйте QR-код, чтобы войти на ЮS-устройстве<br>в веб-версию и пользоваться всеми привычными<br>функциями                                                                                                    |
|-----------------------------------------|----------------------------------------------------------------------------------------------------|
| помнить логин                           | Восстановление доступа                                                                                                    |
| Войти                                   | +7-926-***.*7-60                                                                                                    |
| зновить доступ<br>Или войдите по QR-код | Проверьте номер телефона, зарегистрированный в Банке. Если номер<br>телефона указан верно, нажмите кнопку "Продотжить". Если неверно, то для<br>восстановления доступа, пожалуйста, обратитесь в Контакт-центр, офис<br>Банка или воспользуйтесь <u>банкоматом/терминалом Банка</u> . |
| 5                                       | Продогжить Отмена                                                                                                    |
| Срок действия кода истек                |                                                                                                    |

3.5. Дождитесь получения СМС-кода и введите его в окне ввода Пароля (Пароль из SMS)

| https://online.rshb.ru/cas-auth/index?forceAuth=true                                                               |                                                                                                    |
|----------------------------------------------------------------------------------------------------|----------------------------------------------------------------------------------------------------|
| Вход в интернет-банк<br>Вход Регистрация<br>Логен<br>М<br>Паропь<br>Паропь из SMS<br>Ø<br>Запомнять логин<br>Вояти | Установите мобильное приложение<br>«Свое Жилье»<br>Подробнее<br>Ссинаруйте Оказа, чтобы сачать<br>приложение                             |
| Восстановить доступ<br>Или войдите по QR-коду O<br>Состановить по QR-коду O<br>Срок действия кода истек            | Оформление       Сормление         Услуги       Сормсьания         Сормсьания       Сормсьания         Соровсь дению       Соровсь дению |

3.6. Придумайте новый пароль для входа в интернет-банк, соответствующий требованиям, и введите его в оба поля. Нажмите Войти.

| Вход в интернет-банк                         |                                                                                                    |
|----------------------------------------------|----------------------------------------------------------------------------------------------------|
| Придумайте пароль, который сможете запомнить |                                                                                                    |
| Новый пароль                                 |                                                                                                    |
| Ø                                            | Ваш пароль должен соответствовать следующим требованиям:                                                                                                    |
| Новый пароль еще раз                         | <ul> <li>содержать как минимум одну цифру</li> <li>содержать как минимум одну латинскую строчную букву</li> <li>должен содержать от 8 до 20 символов</li> </ul> |
| Ø                                            | Придумайте пароль, который сможете запомнить.                                                                                                    |
|                                              |                                                                                                    |
| Войти                                        |                                                                                                    |
|                                              |                                                                                                    |

3.7. Введите смс-код подтверждения для входа в Интернет-банк, полученный от Банка, и нажмите Подтвердить.

| Подтвердите вход в Интернет-банк                                                             |  |  |  |  |  |  |
|----------------------------------------------------------------------------------------------|--|--|--|--|--|--|
| Введите одноразовый пароль, направленный<br>банком в SMS-сообщении                           |  |  |  |  |  |  |
| SMS-Пароль 🗸                                                                                 |  |  |  |  |  |  |
| Ι                                                                                            |  |  |  |  |  |  |
| Время действия SMS-пароля: 09:51                                                             |  |  |  |  |  |  |
| Подтвердить                                                                                  |  |  |  |  |  |  |
| Получить SMS-сообщение повторно                                                              |  |  |  |  |  |  |
| Если Вы не получили SMS-сообщение в указанное<br>время, выберите другой способ подтверждения |  |  |  |  |  |  |

Вход в интернет-банк

операции.

После успешной авторизации и аутентификации Вы попадете на Главную страницу Интернет-банка.

В последующем логин и пароль можно поменять в личном кабинете в настройках.

- 4. Как изменить логин и пароль в личном кабинете Интернет-банка
- 4.1. На Главной странице личного кабинета Клиента Банка нажать на иконку настроек в верхнем правом углу

| РоссельхозБанк |                                                              |                                                             | Последний вход: 25.02.2025 18:08 |            |         | ) 🖗 💁 💌 I                                                                                                    |
|----------------|--------------------------------------------------------------|-------------------------------------------------------------|----------------------------------|------------|---------|----------------------------------------------------------------------------------------------------|
| Главная        | Платежи и переводы                                           | Карты                                                       | Счета                            | Сбережения | Кредиты | Инвестиции История                                                                                                    |
| Профиль Кл     | иента                                                        |                                                             |                                  |            |         | Настройки                                                                                                    |
| Номер телефо   | ФИО Клиента<br>она для SMS-аутентификации<br>Логин<br>Пароль | Netp N. N.<br>+7-9 * .***.*9-16<br>*******                  | 7                                |            |         | <ul> <li>Профиль Клиента</li> <li>Насторйка интерфейса</li> <li>Переводы по номеру телефона</li> <li>Насторйка оповещений</li> <li>Лимиты</li> </ul>  |
| Персональны    | Идентификационный номер<br>налогоплательщика (ИНН)<br>СНИЛС  | <u>Добавить</u><br>070-***-**0 50                           |                                  |            |         | <ul> <li>Время проведения операций</li> <li>Управление видимостью продуктов</li> <li>SMS-аутентификация</li> <li>Мок устоліства</li> </ul>            |
| Номер в        | одительского удостоверения                                   | Водительские права'<br>12** ***232<br>Лобавить              | / 8                              |            |         | <ul> <li>- <u>Монтусциянские</u></li> <li>- <u>Установить лимиты на покупки чер</u><br/><u>СБП</u></li> <li>- <u>Установка ограничений</u></li> </ul> |
| Номер о        | свидетельства о регистрации<br>транспортного средства        | СТС<br>12 3* ***454<br>Наименование докумен<br>77 6* ***666 | / &<br><sup>ITA</sup> / &        |            |         |                                                                                                    |
|                |                                                              | Добавить                                                    |                                  |            |         |                                                                                                    |

4.2. На открывшейся странице Профиль Клиента можно изменить свой логин и пароль (кликнуть на значок карандаша, в открывшемся окне изменить логин/пароль и нажать на кнопку Сохранить).

|                   |                                       |       | Последни | й вход: 25.02.2025 18: | 24 [                                                                                                    | U (~                                                                                                    |                   |
|-------------------|---------------------------------------|-------|----------|------------------------|----------------------------------------------------------------------------------------------------|----------------------------------------------------------------------------------------------------|-------------------|
| Главная           | Платежи и переводы                    | Карты | Счета    | Сбережения             | Кредиты                                                                                                    | Инвестиции                                                                                                    | История           |
| Смена логин       | а пользователем                       |       |          |                        |                                                                                                    | Настройки                                                                                                    |                   |
| Пол               | ьзователь: Петр П. П.<br>Логин: ***** |       |          |                        |                                                                                                    | <ul> <li><u>Профиль Клиента</u></li> <li><u>Настройка интерфей</u></li> <li><u>Переводы по номер</u></li> </ul> | іса<br>у телефона |
| Сокранить. Отмена |                                       |       |          |                        | <ul> <li>тактюзика оповедения</li> <li>Димиты</li> <li>Время проведения с</li> <li>Управление видимо</li> <li>SMS-аутентификации</li> </ul> | <u>пераций</u><br>стью продуктов<br>в                                                                           |                   |

## 5. Другие способы восстановления логина/пароля:

Для восстановления логина и получения нового пароля Вы можете обратиться в Контакт-центр Банка по телефону: 8 800 200 60 99 с использованием номера платежной карты Банка и кодового слова, предоставленного ранее в Банк.

#### В банкомате/терминале Банка:

- Вставьте в устройство платежную карту Банка и введите ПИН-код.
- Выберите в меню устройства:для банкоматов: «Услуги банка» → «Интернет-банк»
   → «Подключение»;для терминалов: «Интернет-банк» → «Подключение».
- Введите номер Вашего мобильного телефона в формате 9161234567 и нажмите на кнопку «Подтвердить».
- Получите чек с информацией о логине.
- В течение нескольких минут Вам поступит SMS-сообщение с информацией о временном пароле.

#### В подразделении Банка:

Для изменения логина и получения нового пароля Вы можете обратиться в любое подразделение Банка с соответствующим заявлением по форме Банка и документом, удостоверяющим личность.